|                                                                                                    |                                                                                                    |                                      | _ |
|----------------------------------------------------------------------------------------------------|----------------------------------------------------------------------------------------------------|--------------------------------------|---|
| Automatikus mentés 💽 🗒 🏷 * 🜔 🖻 🗢 Jelentkezesi lap minta.docx - Komp                                                                                                    | atibilitási mód - Word 🔎 Keresés                                                                                                    | Bejelentkezés 🖬 — 🗇 🗙                |   |
| Fájl Kezdőlap Beszúrás Tervezés Elrendezés Hivatkozások Levelez                                                                                                    | zés Véleményezés Nézet Súgó ABBYY FineReader 12                                                                                                    | 🖻 Megosztás 🛛 🖓 Megjegyzések 🙂       | ) |
| KivágásTimes New Rom $\sim$ 13 $\sim$ A° A°   Aa $\sim$   Ap $\equiv$ $\sim$ $\equiv$ BeillesztésFDA $\sim$ ab $x_2$ $x^2$ A $\sim$ $\sim$ Ap $\equiv$ $\sim$ $\sim$ $\checkmark$ FDA $\sim$ ab $x_2$ $x^2$ A $\sim$ $=$ $\equiv$ $\equiv$ | · 'Æ · Œ Æ Ź↓ ¶<br>AaÁáBbt AaÁáBt AaÁáB AAA AaÁáBbt AaÁáBbt AaÁáBbt AaÁáBb AaááBb AaááBb · ↓<br>I Normál I Nincs té Címsor 1 Cím Alcím Finom kie Kiemelés v kiewelés v kiewelés v kiewelés v                                                                                                    | esés v<br>re<br>előlés v<br>előlés v |   |
| Vágólap 🕞 Betűtípus 🕞                                                                                                    | Bekezdés 🗤 Stílusok 😼 Szerk                                                                                                    | esztés Hang Bizalmasság Szerkesztő 🦯 | ^ |
|                                                                                                    | Skinov       Skinov         BUDAPESTI MÚSZAKI ÉS GAZDASÁGTUDOMÁNYI EGYETEM         VEGYÉSZMÉRNÖKI ÉS BIOMÉRNÖKI KAR         Tanszék Neve         Jelentkezesi lap         Alulírott       Hallgató         Neve       kijelentem, hogy természettudományok         tudományterület, kémiai tudományok tudományágban         doktori (PhD) fokozat         megszerzésére, a Témavezető Neve meghirdetett által meghirdetett,         A téma címe |                                      |   |
|                                                                                                    | témára jelentkezem az Oláh György Doktori Iskolába.                                                                                                    |                                      |   |
|                                                                                                    | Kijelentem, hogy a pályázatom tartalmazza a felvételhez szükséges összes<br>dokumentumot.                                                                                                    |                                      |   |
|                                                                                                    | Budapest, 2020. április 1.                                                                                                    |                                      |   |
|                                                                                                    | (Hallgató Neve)<br>A jelentkezést elfogadom:                                                                                                    |                                      |   |
|                                                                                                    | (10Hav0200 110VC)                                                                                                    |                                      |   |
|                                                                                                    | A :=1===4+====                                                                                                    |                                      | - |
| Oldal: 1 / 1 61 szo 📙 magyar                                                                                                    |                                                                                                    | L), Fókusz 💷 🔳 📷 – – – + 1009        | % |

## Hallgató kitölti és PDF-be menti a jeletkezési lapot.

|                   |                 | Jelentkezesi lap minta.docx - Kompatibilitási mód - Word                                                                      | Bejelentkezés 🙂 🙁 ? — 🗇 |
|-------------------|-----------------|----------------------------------------------------------------------------------------------------|-------------------------|
| 🕞                 | Mentés másként  |                                                                                                    |                         |
|                   |                 | ↑ 🗁 D: > Work > Doktori-Iskola-OGy > Igazolasok                                                                               |                         |
| 🗅 Új              | Legutóbbiak     | Jelentkezesi lap minta                                                                                                    |                         |
| 🗁 Megnyitás       | Egyéb helyek    | Word-dokumentum (*.docx)                                                                                                    | <i>A</i> entés          |
| Információ        | Ez a gép        | Word-dokumentum (*.docx)<br>Makróbarát Word-dokumentum (*.docm)<br>Word 97–2003-as dokumentum (*.doc)<br>Word-cablen (*.dotx) |                         |
| Mentés            | Hely hozzáadása | Makróbati (Vod-sablon (*.dotm)<br>Word 97-2003-as sablon (*.dot)                                                              |                         |
| Mentés<br>másként | Tallózás        | PDF (*,pdf)       XPS dokumentum (*.xps)       Egy fäjlbol ällö veblap (*.mht, *.mhtml)                                       |                         |
| Nyomtatás         |                 | Weblap, szürt (*.htm, *.html)<br>Bisk Tau & form (*.htm)                                                                      |                         |
| Megosztás         |                 | Egyszerű szöveg (*.txt)                                                                                                    |                         |
| Exportálás        |                 | XML formátumú Word-dokumentum (*.xml)<br>XML formátumú Word 2003 dokumentum (*.xml) g                                         |                         |
| Átalakítás        |                 | Szigorú Open XML-dokumentum (*.docx) OpenDocument-szöveg (*.odt)                                                              |                         |
| Bezárás           |                 | Jelentkezesi lap minta.docx 2020. 04. 01. 19:29                                                                               |                         |
|                   |                 |                                                                                                    |                         |
| Fiók              |                 |                                                                                                    |                         |
| Visszajelzés      |                 |                                                                                                    |                         |
| Beállítások       |                 |                                                                                                    |                         |

 $\times$ 

#### Hallgató megnyitja és szerkeszthetővé teszi a PDF-be mentett jeletkezési lapot.

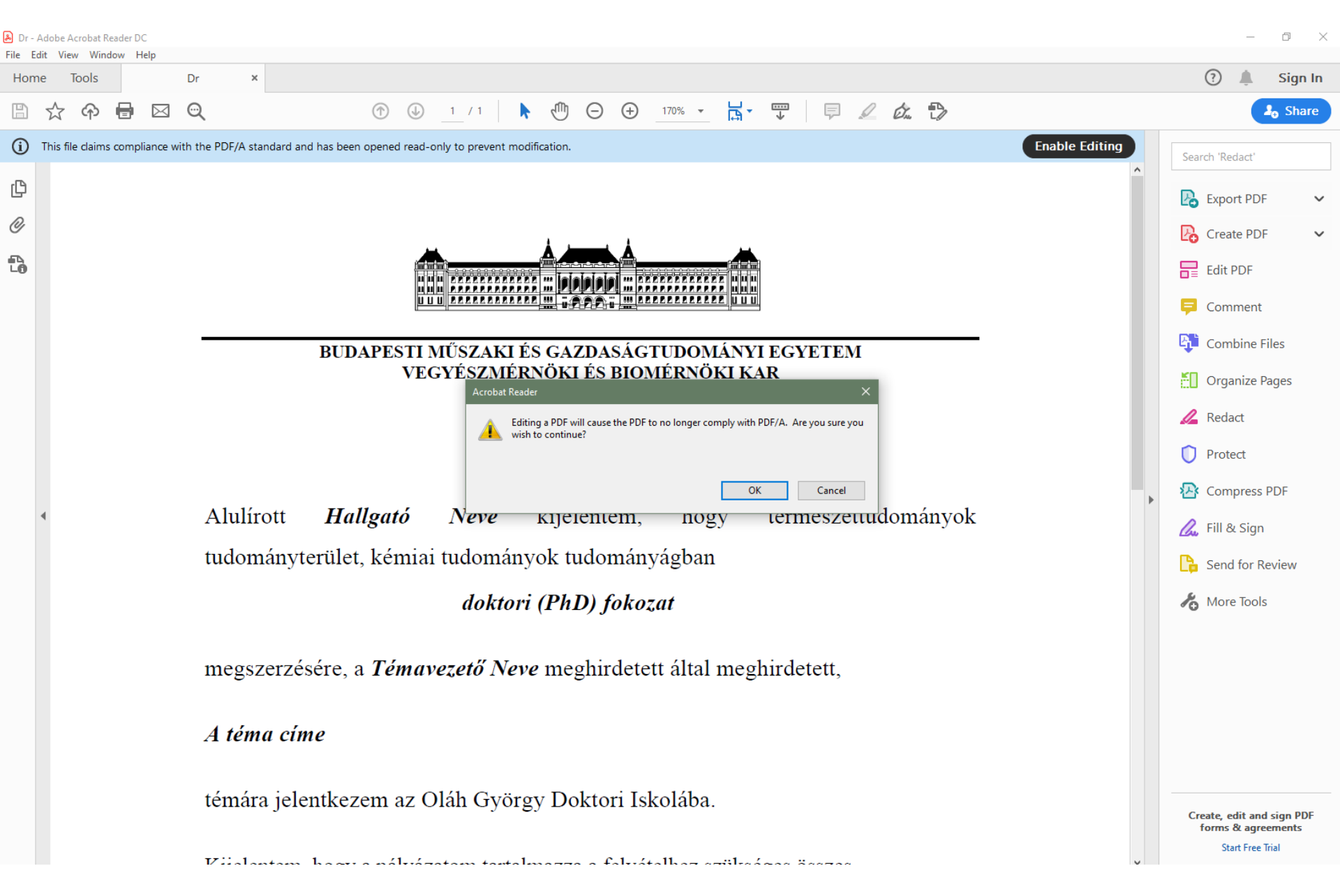

Hallgató kiválasztja a PDF aláírás lehetőségét - I

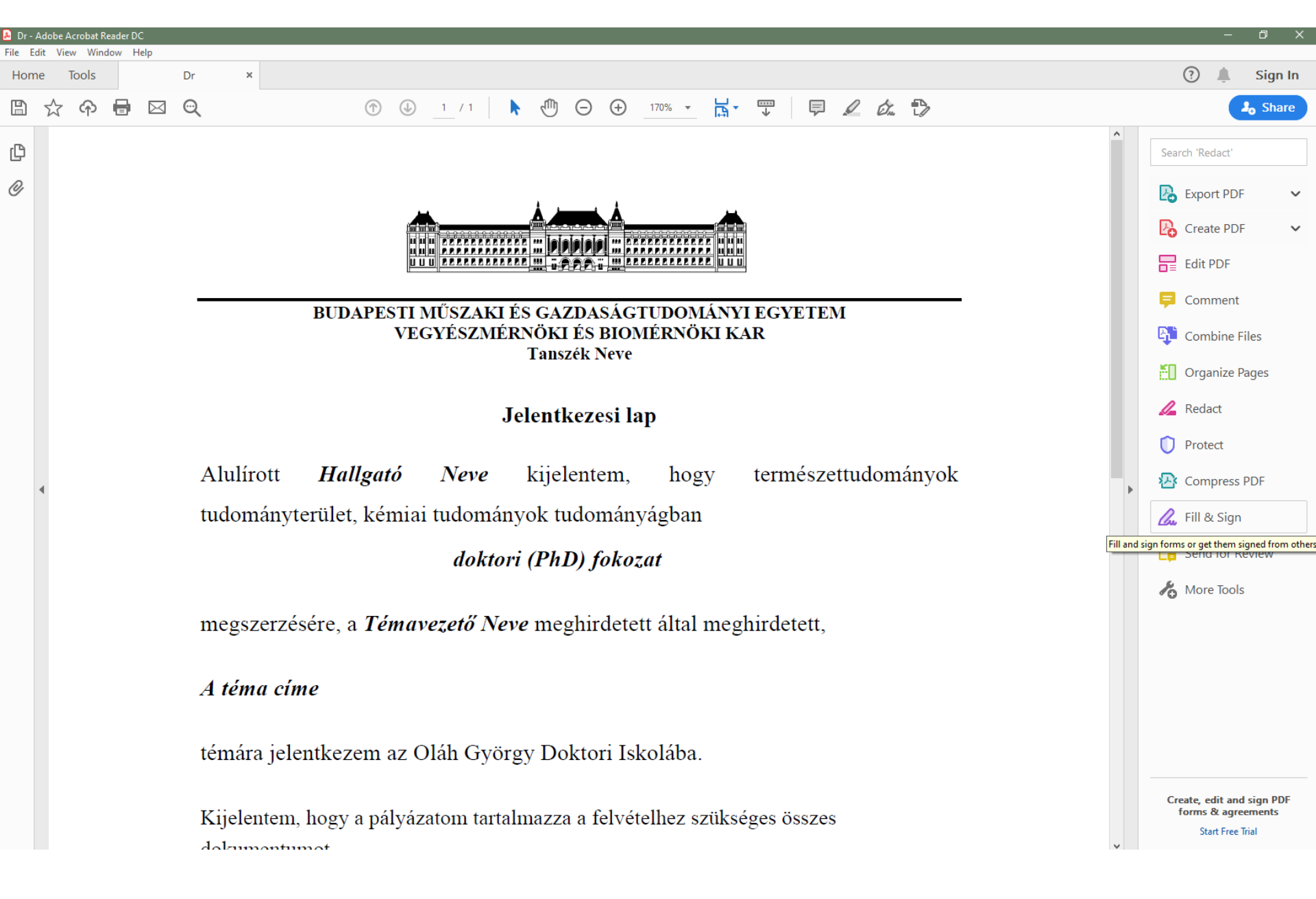

Hallgató kiválasztja a PDF aláírás lehetőségét - II

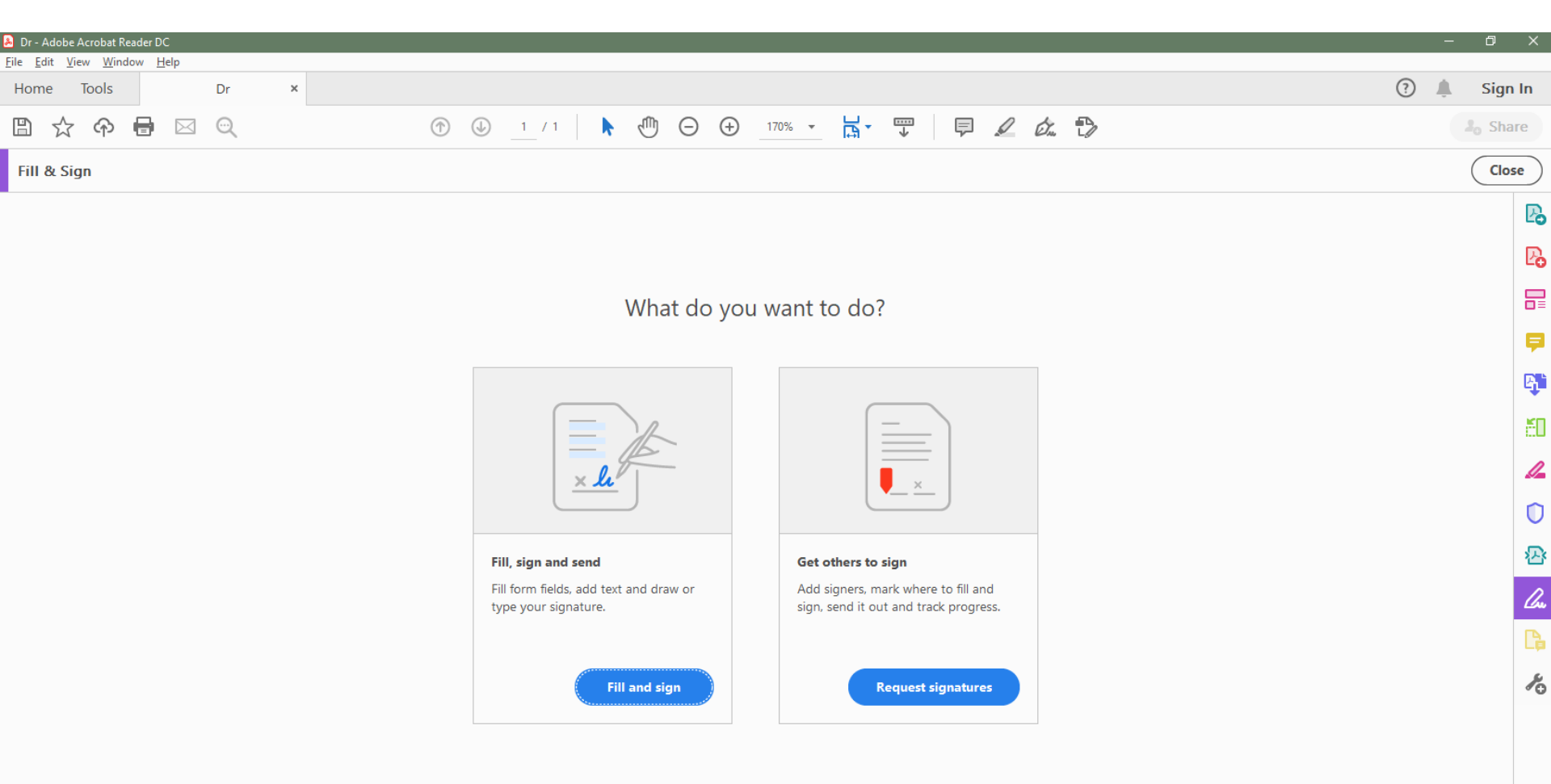

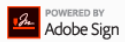

#### Hallgató hozzáadja az aláírását az Acrobat Reader-hez

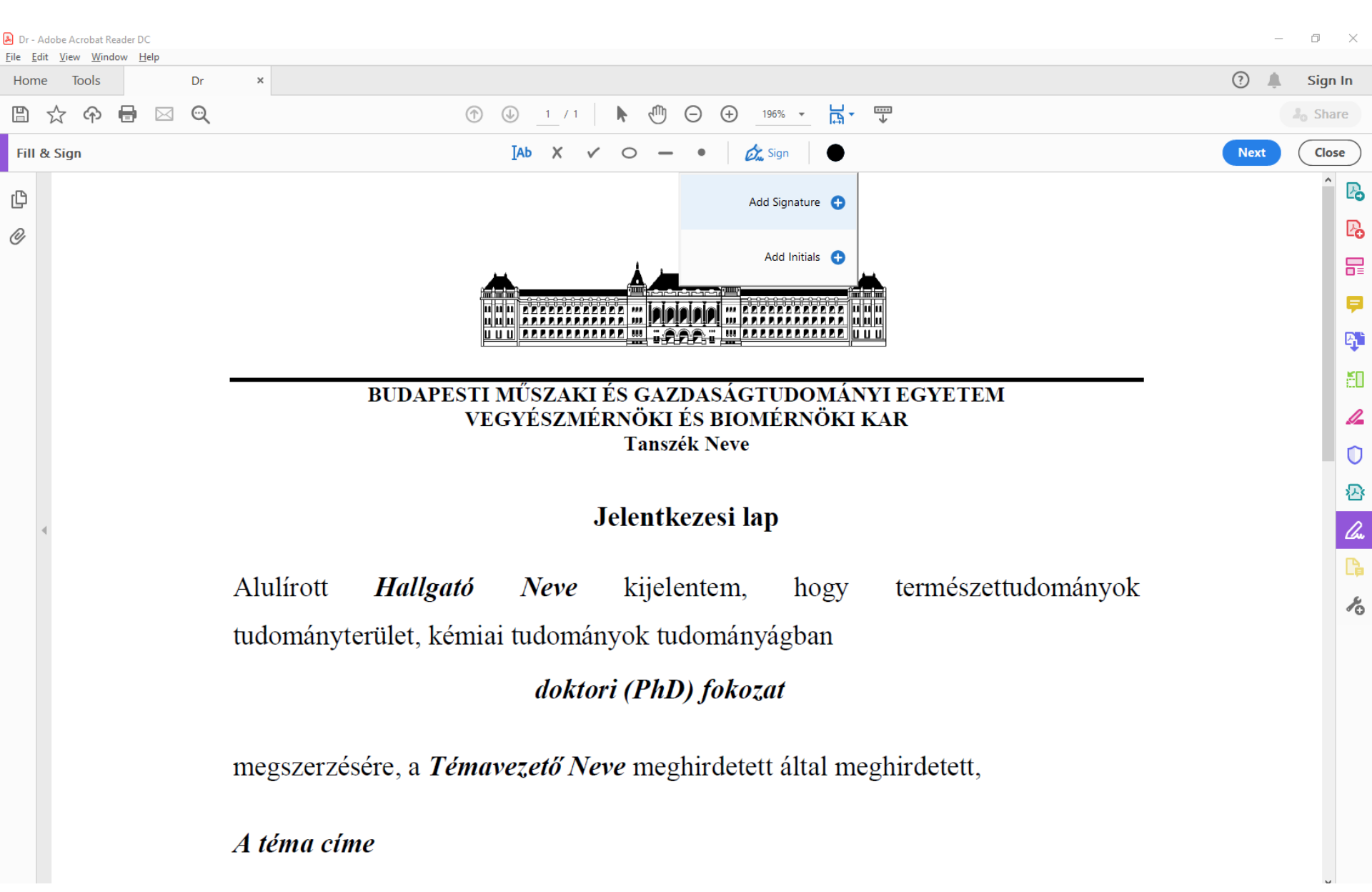

Hallgató hozzáadja az aláírását az Acrobat Reader-hez az "Image" opcióval kiválasztható JPG képfájlból (haladók részére: GIF formátum háttér nélküli képet is megenged) - I

 $\times$ 

<u>File E</u>dit <u>V</u>iew <u>W</u>indow <u>H</u>elp

🕭 Dr - /

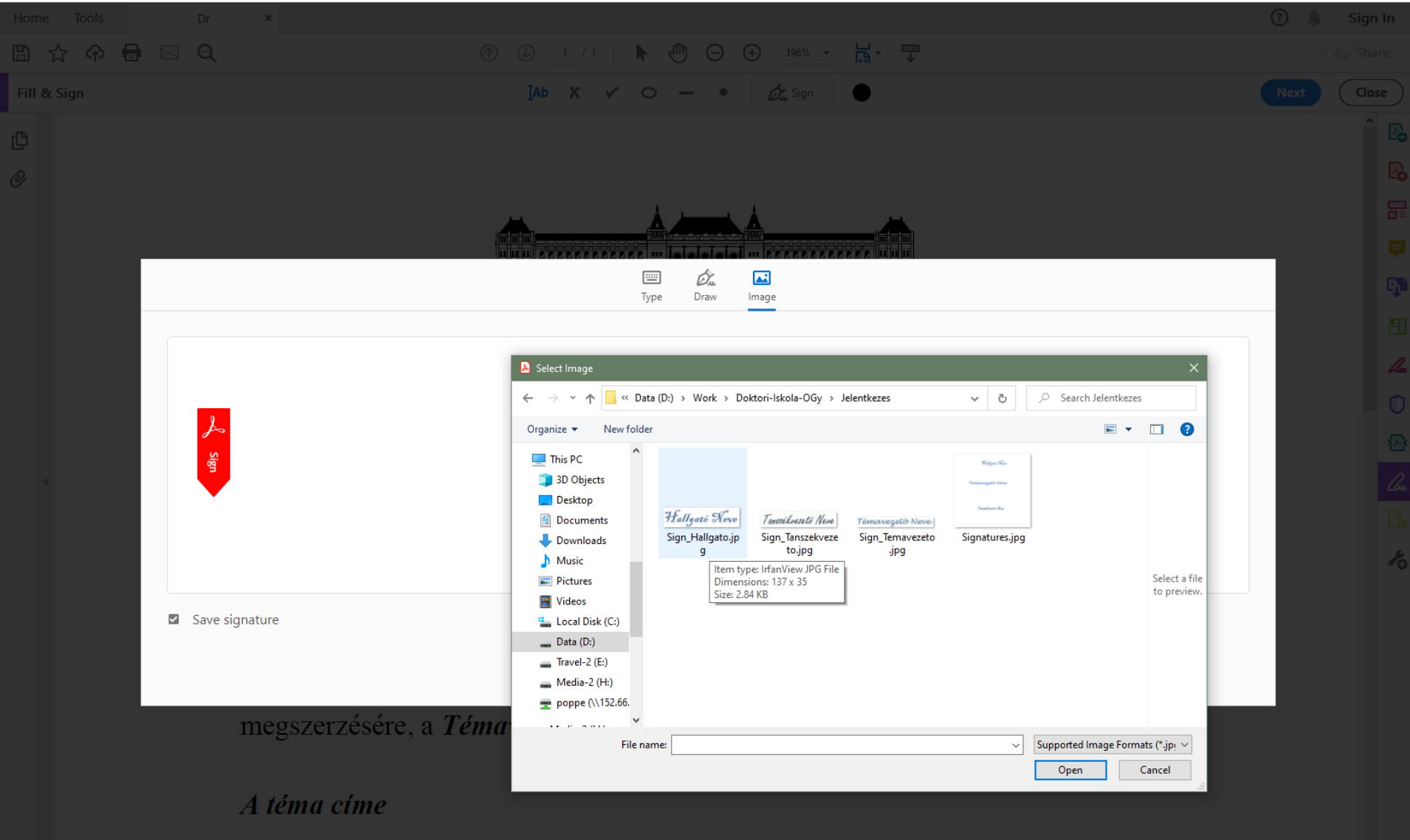

### Hallgató hozzáadja az aláírását az Acrobat Reader-hez az "Image" opcióval kiválasztható JPG képfájlból - II

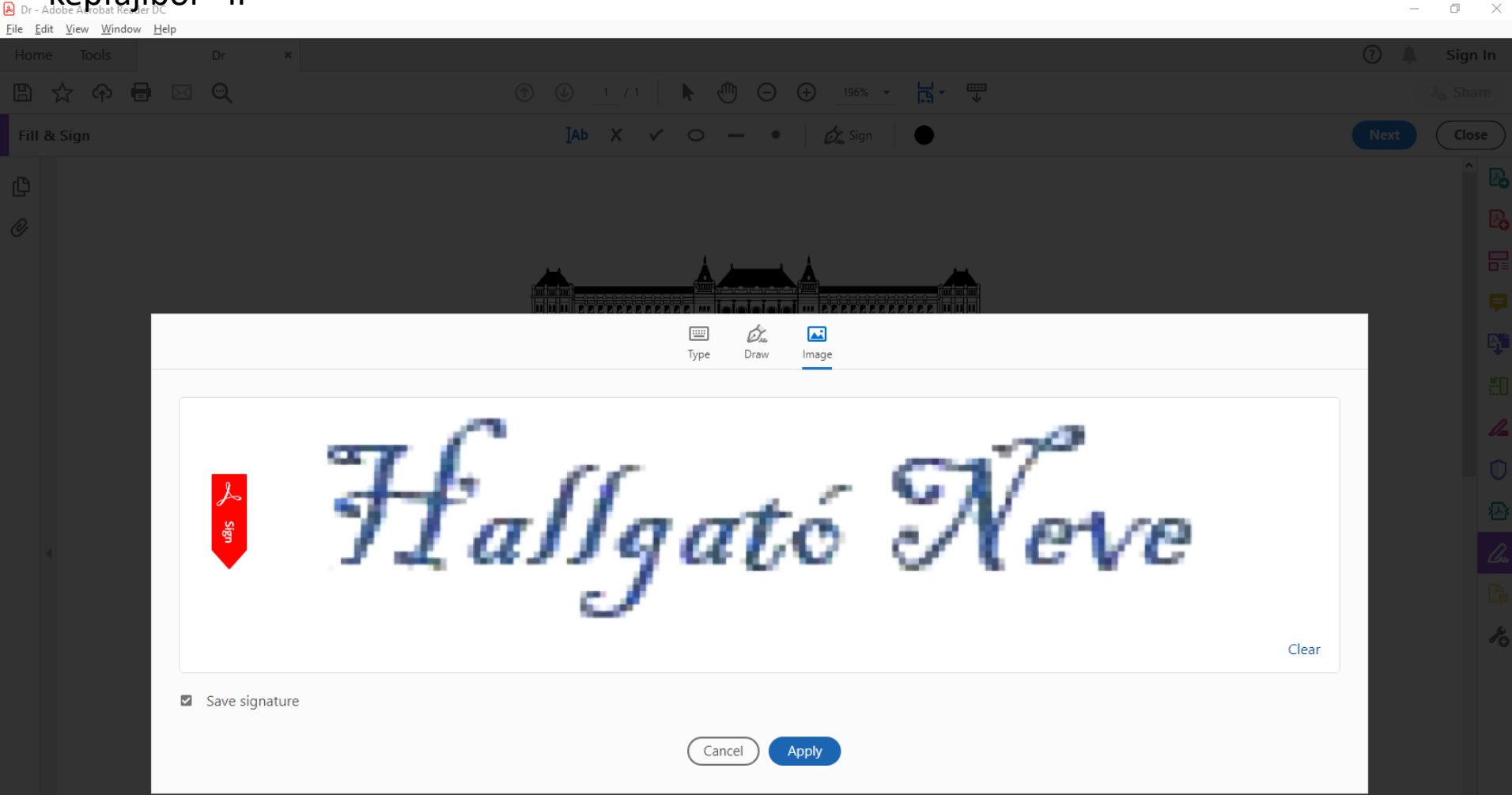

megszerzésére, a Témavezető Neve meghirdetett által meghirdetett,

A téma címe

#### Az aláírás (célszerűen transzparens) a helyére mozgatható

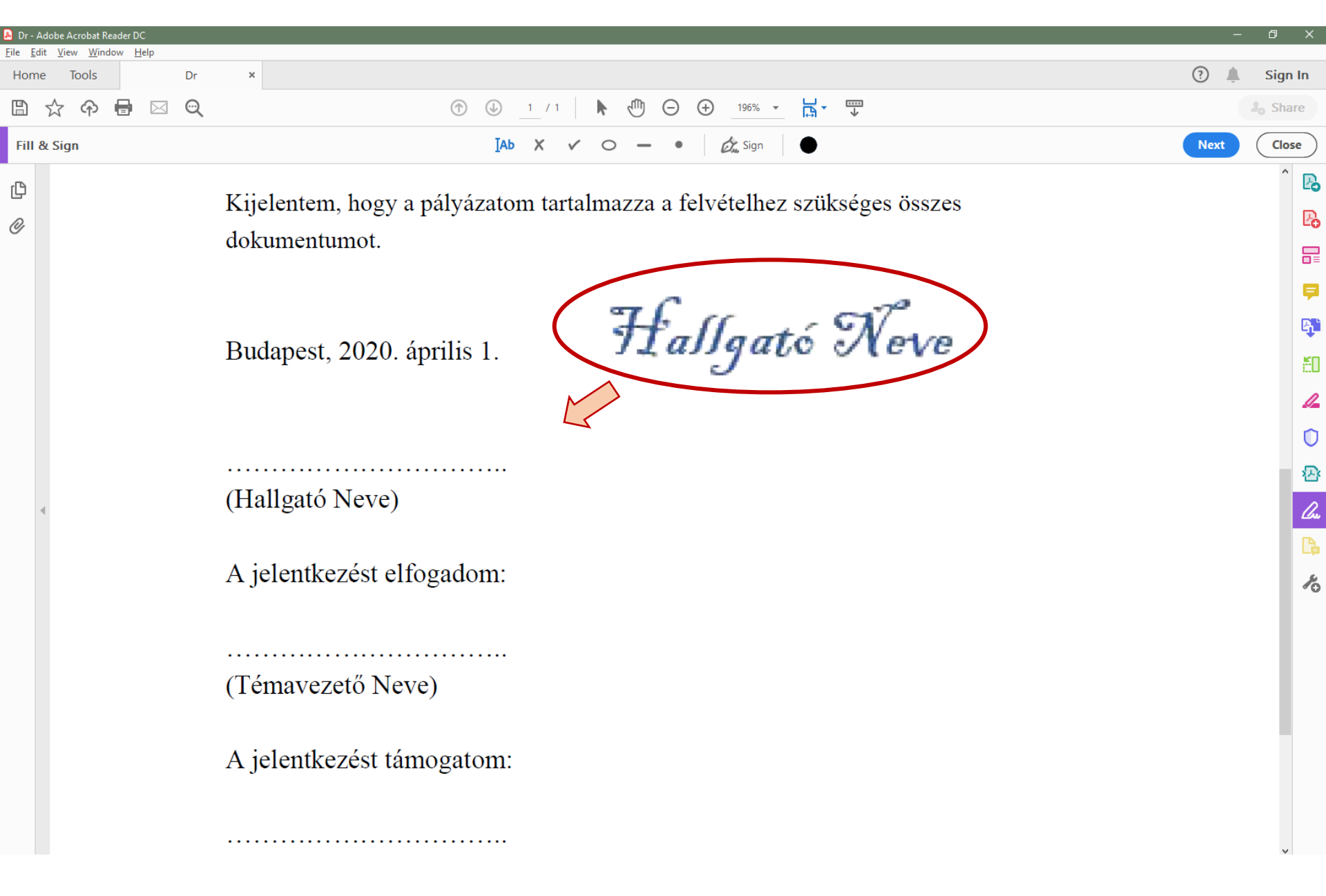

# Az aláírás (célszerűen transzparens) méretezhető

| Dr - Ad  | lobe A | Acrobat Re | ader DC       | ;   |    |                                                                                           | -    | ð X            |
|----------|--------|------------|---------------|-----|----|-------------------------------------------------------------------------------------------|------|----------------|
| Home     | vie    | Tools      | ow <u>H</u> e | eip | Dr | x                                                                                         | ?    | Sign In        |
| 8        | ☆      | ጭ          | 8             |     | Q  | ① ① 1 / 1 ► ① ○ ⊕ 196% ▼ ☐ ▼ ↓                                                            | Ū Į  | Jo Share       |
| Fill &   | Sig    | IN         |               |     |    | IAb X V O — • 🖉 Sign                                                                      | Next | Close          |
| ()<br>() |        |            |               |     |    | Kijelentem, hogy a pályázatom tartalmazza a felvételhez szükséges összes<br>dokumentumot. |      | ^ P.           |
|          |        |            |               |     |    | Budapest, 2020. április 1.                                                                |      | 6)<br>60<br>// |
| 4        |        |            |               |     |    | Hallgató Neve<br>(Hallgató Neve)                                                          |      |                |
|          |        |            |               |     |    | A jelentkezést elfogadom:                                                                 |      | *              |
|          |        |            |               |     |    | (Témavezető Neve)                                                                         |      |                |
|          |        |            |               |     |    | A jelentkezést támogatom:                                                                 |      |                |
|          |        |            |               |     |    |                                                                                           |      | \$             |

### Hallgató elmenti az aláírt PDF-et és elküldi a témavezetőnek

| Dr - Adobe Acrobat Reader DC                                                               |              |                                                            | - 0 ×                    |
|--------------------------------------------------------------------------------------------|--------------|------------------------------------------------------------|--------------------------|
| Den                                                                                        | Ctrl+O       |                                                            | 🧿 🔔 Sign In              |
| Reopen PDFs from last session                                                              |              |                                                            | L. Share                 |
| Create PDF                                                                                 |              |                                                            | a Share                  |
| Save                                                                                       | Ctrl+S       | ry a pálvázatom tartalmazza a felvátelhez szükságas összes | Search 'Redact'          |
| Save <u>A</u> s                                                                            | Shift+Ctrl+S | gy a paryazatom tartamazza a tervetemez szükseges összes   | -                        |
| Convert to Word, Excel or PowerPoint                                                       |              | ·                                                          | 🛂 Export PDF 🛛 🗸         |
| Sa <u>v</u> e as Text                                                                      |              |                                                            | 💫 Create PDF 🛛 🗸         |
| Compress File                                                                              |              |                                                            | Edit PDF                 |
| Password Protect                                                                           |              | 0 április 1                                                |                          |
|                                                                                            |              |                                                            | 📮 Comment                |
| Re <u>v</u> ert<br>Close File                                                              | Ctrl+W       |                                                            | Combine Files            |
|                                                                                            |              | C17°                                                       | Crganize Pages           |
| Prop <u>e</u> rties                                                                        | Ctrl+D       | //eve                                                      |                          |
| Print                                                                                      | Ctrl+P       | e)                                                         | 🔏 Redact                 |
| <u>1</u> D:\Work\\Jelentkezesi lap minta.pdf                                               |              |                                                            | D Protect                |
| 2 D:\fokszerz_támogatáNCE_2020_03                                                          | 27.pdf       | alfacadam                                                  |                          |
| <u>3</u> D:\fokszerz_tamogataLLA_2020_03_27.pdf<br>4 D:\\Aminoketones_SI_20200401_AIPL.pdf |              | ellogadom:                                                 | Compress PDF             |
| 5 D:\Work\Poppe\Publ\\Aminoketones_                                                        | _MS.pdf      |                                                            | 🔔 Fill & Sign            |
| View All Recent <u>Files</u>                                                               |              |                                                            | Send for Review          |
| Exit Application                                                                           | Ctrl+Q       | Neve)                                                      | 6                        |
|                                                                                            |              |                                                            | More lools               |
| <b>A</b> is                                                                                | 1            |                                                            |                          |
| Aje                                                                                        | lentkezes    | i tamogatom.                                               |                          |
|                                                                                            |              |                                                            |                          |
|                                                                                            |              |                                                            |                          |
| (Tanszékvezető neve)                                                                       |              |                                                            |                          |
|                                                                                            |              | ,                                                          |                          |
|                                                                                            |              |                                                            | Crosta adit and sign PDC |
|                                                                                            |              |                                                            | forms & agreements       |
|                                                                                            |              | ~                                                          | Start Free Trial         |

Témavezető aláírja, elmenti az aláírt PDF-et és elküldi a tanszékvezetőnek

| 👃 Dr - Adobe Acrobat Reader DC                      |                                                                                                    | - 0 X       |
|-----------------------------------------------------|----------------------------------------------------------------------------------------------------|-------------|
| <u>File Edit View Window H</u> elp<br>Home Tools Dr | x                                                                                                    | 🕐 🔔 Sign In |
| ฿☆�骨⊠©                                              | ⑦ ③ 1 / 1 ▶ ⑦ ○ ↔ 196% ▾ ➡ ♥                                                                                                    | a Share     |
| Fill & Sign                                         | IAb X V O — • 🖉 🖉 Sign                                                                                                    | Next Close  |
|                                                     | temara jelentkezem az Olan Gyorgy Doktom Iskolaba.<br>Kijelentem, hogy a pályázatom tartalmazza a felvételhez szükséges összes<br>dokumentumot.<br>Budapest, 2020. április 1. |             |
|                                                     | Hallgató Neve)   A jelentkezést elfogadom:   (Témavezető Neve)   A jelentkezést támogatom:                                                                                    |             |

Tanszékvezető aláírja, elmenti az aláírt PDF-et.

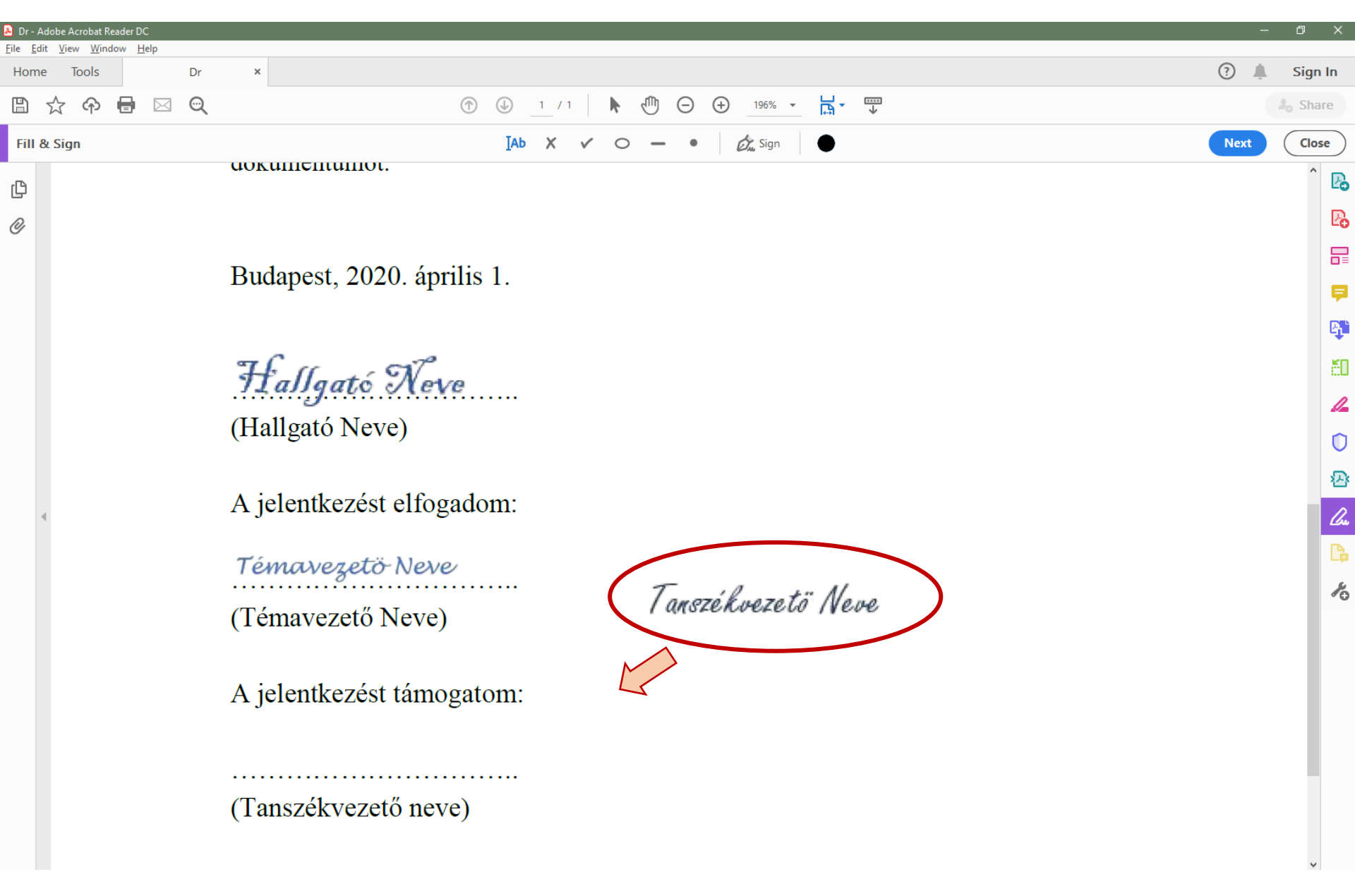

Tanszékvezető a kompletten aláírt PDF-et elküldi e-mailen a DI adminisztrátorának. A munkahelyi e-mailről tanszékvezetőtől érkező dokumentum bizonyítja a hitelességet.